# GROUP MANAGEMENT

- Access Groups
- Create Groups
- Add or remove members from a Group
- Auto Groups
- Using Groups with other NYU Classes features

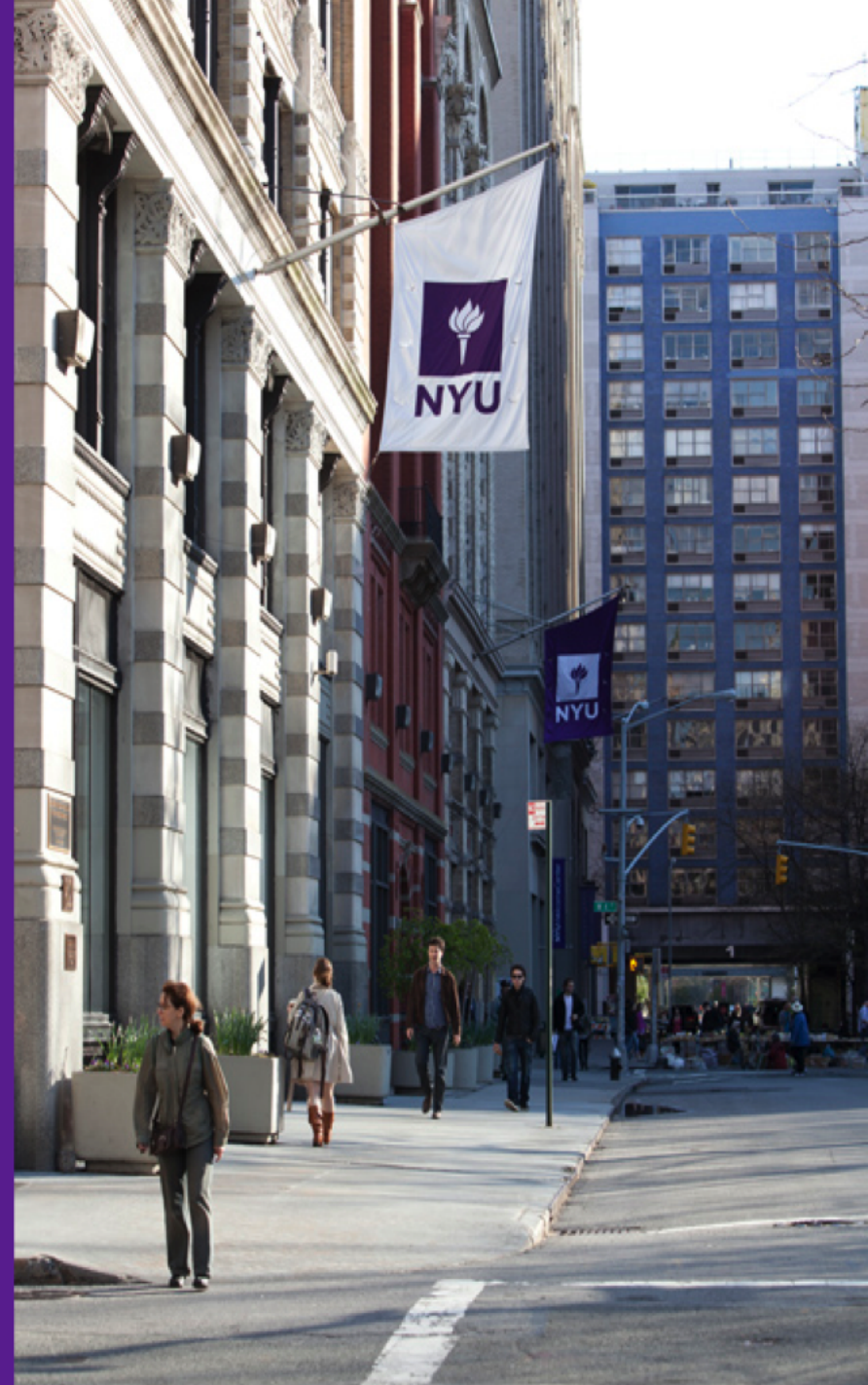

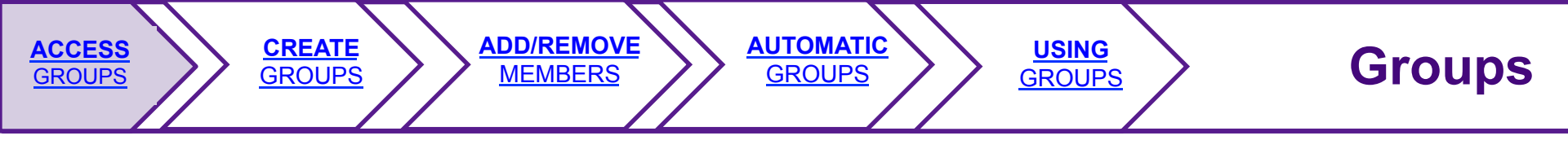

### Access Groups

| My Workspace     | Archaeology Fall_11 ITS webinar 001 Fall_2012 Prof Jones 001 2012-2013 Vie | w Site As: - Select Role - 🗘 |
|------------------|----------------------------------------------------------------------------|------------------------------|
|                  | 3 Site Setup                                                               | 0                            |
| 🏡 Home           | Edit Site Information Add/Edit Tools Tool Order Add Participants           | Edit Class Roster(s)         |
| 📋 Syllabus       | Manage Groups Link to Parent Site Manage Access Import from                | Site                         |
| Schedule         |                                                                            |                              |
| Announcement     | ts Prof Joi 01 2012-2013                                                   |                              |
| E Resources      | Term 2012-2013                                                             |                              |
| P Forums         | Department                                                                 |                              |
| Messages         | Location                                                                   |                              |
| Assignments      | Roster(s) with site access Pofessor_Jones_001_2012-2013 (Requested)        |                              |
| Gradebook        | Site URL https://newclasses.nyu.edu:443/portal/site/746158d6-8             | 3f08-4979-9863-c05f55a218bd  |
| Settings ,       | Site contact and email Professor Jones, Jones@nyu.edu                      |                              |
| Library Resource | Available to Site participants only                                        |                              |
| Tests & Quizze   | Modification date Nov 3, 2012 2:54 pm                                      |                              |
| Help             | Modified by                                                                |                              |
|                  | Creation date Sep 27, 2012 4:07 pm                                         |                              |
|                  | Appearance *default*                                                       |                              |

- 1. Select Settings from the left navigation menu
- 2. Select Manage Groups

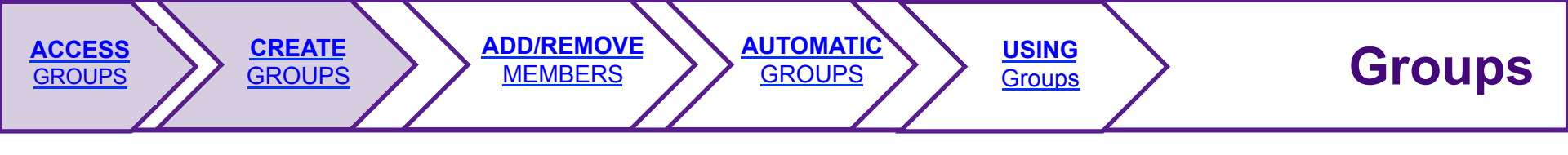

## **CREATE** Groups

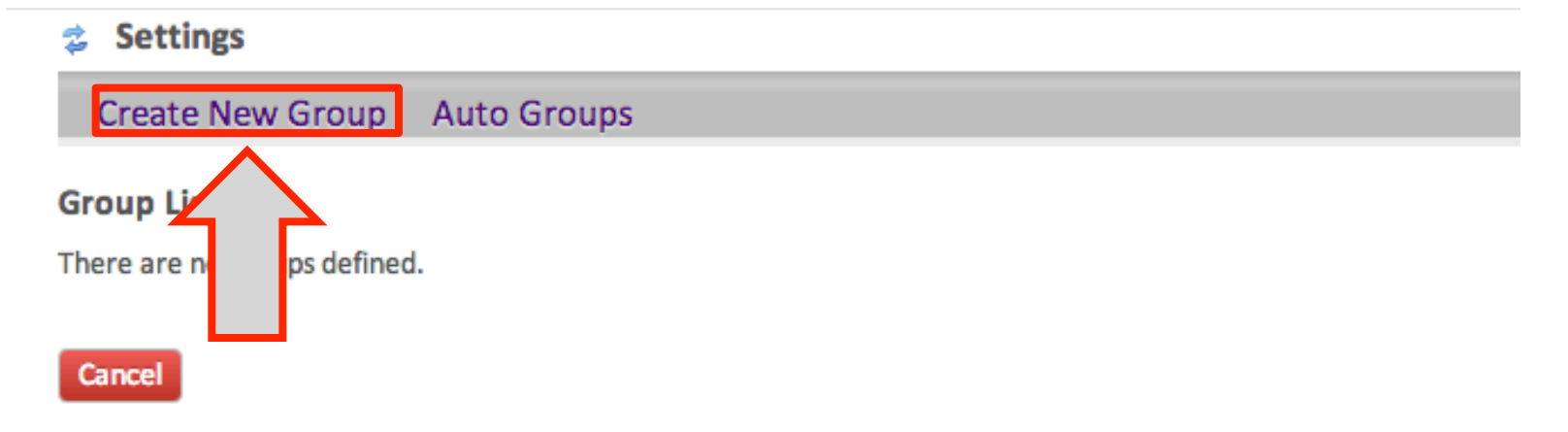

1. Select Create New Group

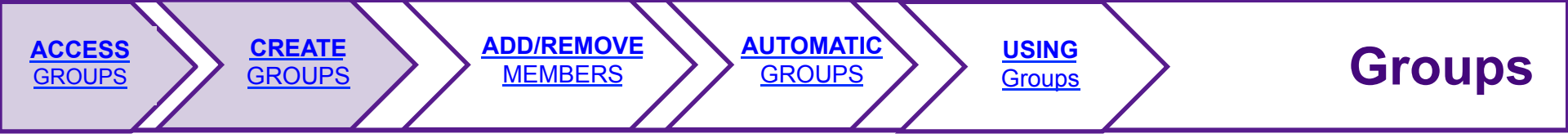

## **CREATE** Groups

#### **Create New Group**

Select members of the site member list and add to group. Select members of group list and remove. Click Add to save changes.

| *   | Title                      |   |     |                |  |
|-----|----------------------------|---|-----|----------------|--|
|     |                            |   |     |                |  |
| De  | scription                  |   |     |                |  |
|     |                            |   |     |                |  |
|     |                            |   |     |                |  |
|     |                            |   |     |                |  |
|     |                            |   |     |                |  |
|     |                            |   |     |                |  |
|     |                            |   |     |                |  |
| M   | embership                  |   |     |                |  |
| Sit | e Member List              |   | Gro | up Member List |  |
| R   | ole: Student               |   |     |                |  |
| R   | ole: Instructor            |   |     |                |  |
| R   | ole: Course Site Admin     |   |     |                |  |
|     | eniay, Kalelyn E (Keis I7) |   |     |                |  |
|     |                            |   |     |                |  |
|     |                            | > |     |                |  |
|     |                            |   |     |                |  |
|     |                            | < |     |                |  |
|     |                            |   |     |                |  |

2. Enter a title for your group. You may also add a text description.

3. Click Add when you are finished

>>

<<

# Add/Remove Group Members

**AUTOMATIC** 

**GROUPS** 

**USING** 

**GROUPS** 

Groups

| My Workspace      | Arch | aeology Fall_11    | ITS webinar 001 Fall_2012 | Prof Jones 001 2012-2013 | View Site As: | - Select Role - 🔶 |
|-------------------|------|--------------------|---------------------------|--------------------------|---------------|-------------------|
|                   | ۲    | Settings           |                           |                          |               |                   |
| 🏠 Home            |      | Create New Group   | Auto Groups               |                          |               |                   |
| 📋 Syllabus        |      | Group List         |                           |                          |               |                   |
| Schedule          |      | Title              |                           |                          | Size          | Remove?           |
| Announcements     | 5    | Group 1            | E                         | idit                     | 0             |                   |
| E Resources       |      | Group 2            | Ē                         | <u>idit</u>              | 0             |                   |
| Porums            |      | Group 3<br>test    | <u> </u>                  | idit<br>idit             | 0             |                   |
|                   |      |                    |                           |                          |               |                   |
| San Assignments   |      | Remove Checked Can | cel                       |                          |               |                   |
| Gradebook         |      |                    |                           |                          |               |                   |
| Settings          |      |                    |                           |                          |               |                   |
| Library Resourc   | es   |                    |                           |                          |               |                   |
| 🥜 Tests & Quizzes |      |                    |                           |                          |               |                   |
| 😡 Help            |      |                    |                           |                          |               |                   |

1. Navigate to **Settings > Manage Groups** 

ADD/

REMOVE

**GROUPS** 

CREATE

GROUPS

**ACCESS** 

**GROUPS** 

2. Select Edit next to the group you wish to add members to

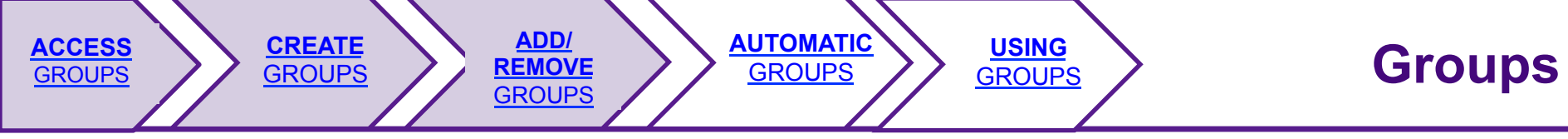

# Add/Remove Group Members

| create new droup                                                                   |                                                                                        |
|------------------------------------------------------------------------------------|----------------------------------------------------------------------------------------|
| Select members of the site member list an                                          | d add to group. Select members of group list and remove. Click Update to save changes. |
| * Title                                                                            |                                                                                        |
| Group 1                                                                            |                                                                                        |
| Description                                                                        |                                                                                        |
|                                                                                    |                                                                                        |
|                                                                                    |                                                                                        |
|                                                                                    |                                                                                        |
|                                                                                    |                                                                                        |
|                                                                                    |                                                                                        |
|                                                                                    |                                                                                        |
| Role: Student<br>Role: Instructor<br>Role: Instructor<br>Lemay, Katelyn E (kel317) |                                                                                        |

- 4. Click on the name of a participant, then click on the arrow pointing toward the Group Member list
- 5. Click update when you are finished.

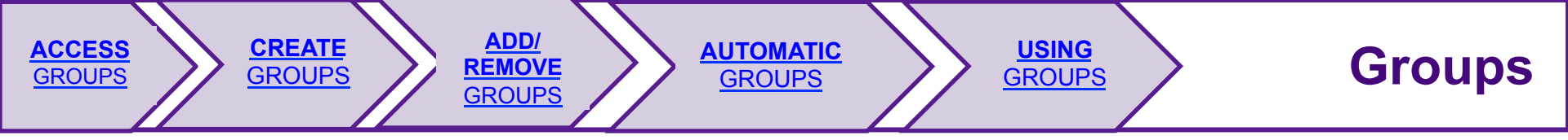

# **Use Groups** With Other Features

Once you have set up groups of participants within your course site the following tools can be assigned to groups:

- Tests & Quizzes
- Resource Folders & Items
- Assignments
- Announcements
- Schedule
- Forums & Topics